## To install Citrix Receiver for Mac OS X

1. In a web browser, navigate to <u>Citrix.com</u>, hover over **Downloads** and then click **Download Receiver**.

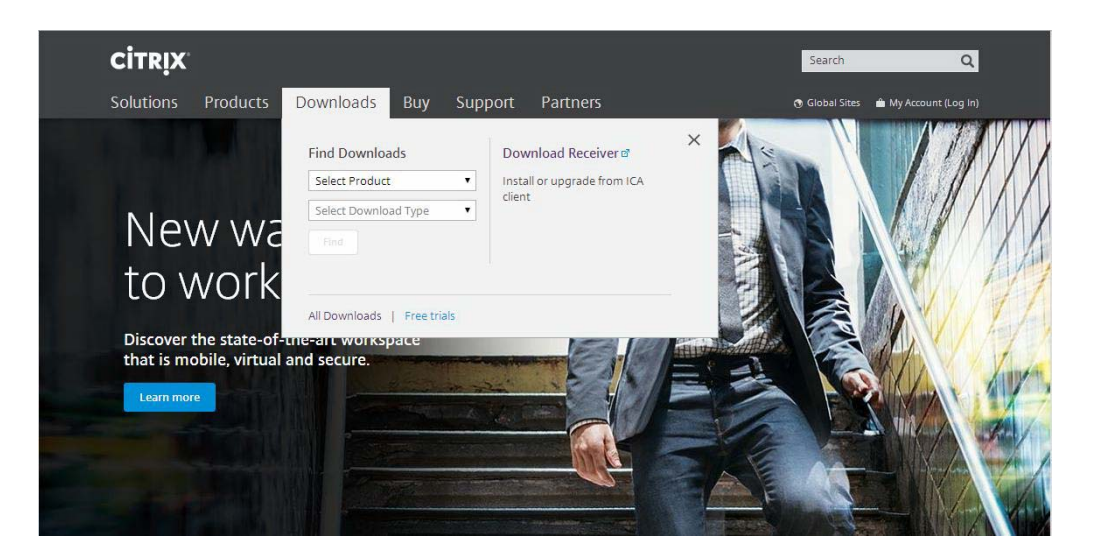

2. Click Download Receiver for Mac.

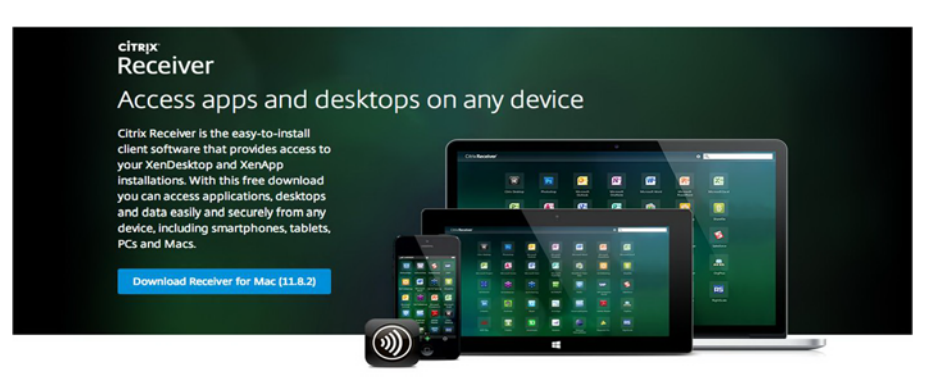

About Installing Citrix Receiver

| ۲ | Where can I download Citrix Receiver on other platforms and devices?                      |
|---|-------------------------------------------------------------------------------------------|
| € | How do Linstall Receiver?                                                                 |
| ⊕ | How do I get help installing or using Receiver?                                           |
| • | I'm looking for the ICA Client. Is that the same as Receiver?                             |
| ۲ | I have a version of Receiver already installed. Do I need to uninstall previous versions? |
| ۲ | How do I get started after Receiver is installed?                                         |
| • | Where can I find previous versions of Receiver?                                           |
| • | I'm a system administrator. How do I get help?                                            |

© 1999-2014 Citrix Systems, Inc. All Rights Reserved

Citrix.com.cf | Terms of Use of | Privacy.cf | Governance of | Employee Login cf

From a Firefox browser

| $\bigcirc \bigcirc \bigcirc \bigcirc$ | Opening CitrixReceiverWeb.dmg                                          |
|---------------------------------------|------------------------------------------------------------------------|
| You have                              | chosen to open:                                                        |
| CitrixRe                              | eceiverWeb.dmg                                                         |
| which is<br>from: <b>h</b>            | : Document (24.0 MB)<br>ttp://downloadplugins.citrix.com.edgesuite.net |
| Would you                             | Ilike to save this file?                                               |
|                                       | Cancel Save File                                                       |
|                                       |                                                                        |

From a Safari browser:

| 00                | Thank You                                                                                                  | No Alternative Antonio al Antonio al Antonio al Antonio al Antonio al Antonio al Antonio al Antonio al Antonio |
|-------------------|----------------------------------------------------------------------------------------------------|----------------------------------------------------------------------------------------------------|
|                   | a.citrix.com/content/citrix/en_us/go/receiver/thank-you.html?client=mac                                    | C Reader                                                                                                    |
| Reasons to be Fit |                                                                                                    | Downloads Clea                                                                                                 |
|                   | Thank you for downloading<br>Citrix Receiver                                                               | CitraReceiverWeb.dmg                                                                                           |
|                   | About Installing Citrix Receiver                                                                           |                                                                                                    |
|                   | How do I install Receiver?                                                                                 |                                                                                                    |
|                   | How do I get help installing or using Receiver?                                                            |                                                                                                    |
|                   | I'm looking for the ICA Client. Is that the same as Receiver?                                              |                                                                                                    |
|                   | I have a version of Receiver already installed. Do I need to uninstall previous versions?                  |                                                                                                    |
|                   | How do I get started after Receiver is installed?                                                          |                                                                                                    |
|                   | Where can I find previous versions of Receiver?                                                            |                                                                                                    |
|                   | I'm a system administrator. How do I get help?                                                             |                                                                                                    |
|                   |                                                                                                    |                                                                                                    |
| © 199             | 9-2014 Citrix Systems, Inc. All Rights Reserved Citrix.com of   Terms of Used   Privacy of   Governance of | Employee Login at                                                                                              |

## From a Chrome browser:

| for downloadi<br>x Receiver | ling |  |
|-----------------------------|------|--|
|                             |      |  |

## About Installing Citrix Receiver

|                       | Where can I download Citrix Receiver on other platforms and devices?                      |                                         |
|-----------------------|-------------------------------------------------------------------------------------------|-----------------------------------------|
|                       | How do I install Receiver?                                                                |                                         |
|                       | How do I get help installing or using Receiver?                                           |                                         |
|                       | I'm looking for the ICA Client. Is that the same as Receiver?                             |                                         |
|                       | I have a version of Receiver already installed. Do I need to uninstall previous versions? |                                         |
|                       | How do Lget started after Receiver is installed?                                          |                                         |
| 1                     | Where can I find previous versions of Receiver?                                           |                                         |
|                       | A Prossustan administrator. How do Lost balo?                                             | 100000000000000000000000000000000000000 |
| CitrixReceiverWeb.dmg |                                                                                           | - Show All                              |

3. On a Mac computer, the.dmg file appears in the Mac Downloads folder.Click the folder and then select the CitrixReceiverWeb.dmg file. When prompted, click **Install Citrix Receiver**.

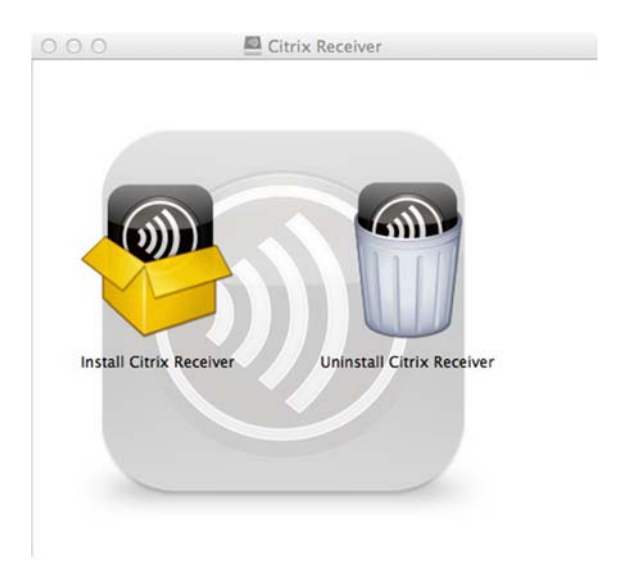

4. Follow the instructions provided by the Receiver Installer.

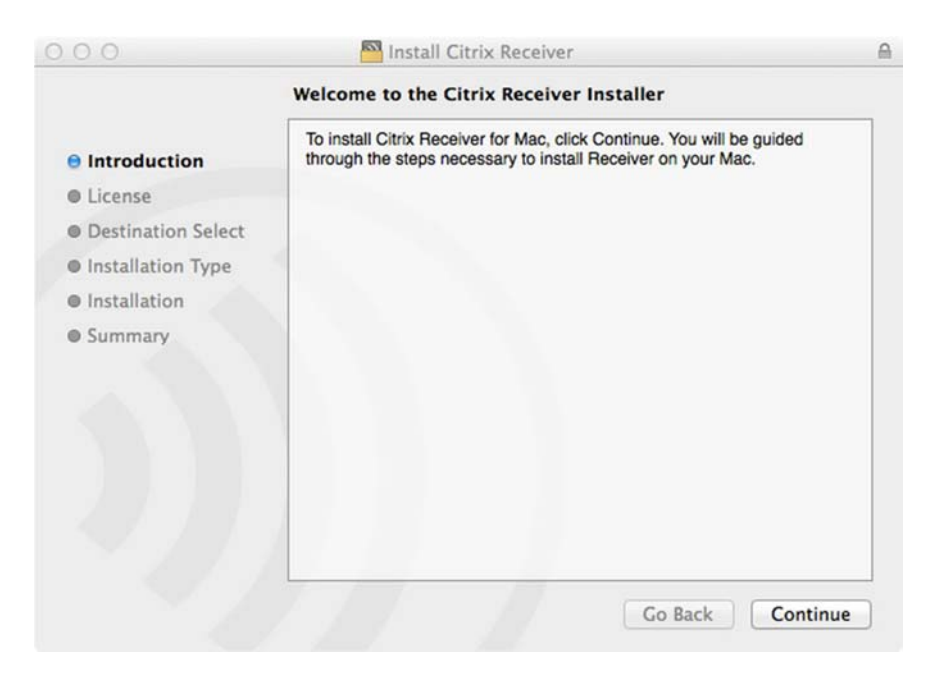

|                                                                                                    | Software License Agreement                                                                                                    |
|----------------------------------------------------------------------------------------------------|----------------------------------------------------------------------------------------------------|
| Introduction                                                                                                    | English ‡                                                                                                    |
| License                                                                                                    | CITRIX LICENSE AGREEMENT                                                                                                    |
| Destination Select                                                                                                  | Use of this Citrix Receiver software is subject to the Citrix license                                                                                                    |
| Installation Type                                                                                                   | covering the specific edition of the Citrix product with which you will be<br>using this software. Your use of Citrix Beceiver is limited to use on the                                                                                                    |
| Installation                                                                                                    | devices for which it was created for connection to the Citrix product(s).                                                                                                    |
| Summary                                                                                                    | Certain third-party software may be provided with this software that is<br>subject to separate license conditions. The licenses are located in the<br>third-party licenses file accompanying this component or in the<br>corresponding license files available at www.citrix.com. |
|                                                                                                    | Citrix and Citrix Receiver are trademarks and/or registered trademarks of<br>Citrix Systems, Inc. in the U.S. and other countries.                                                                                                    |
|                                                                                                    | CTX_code: CRM_R_A121142                                                                                                    |
|                                                                                                    |                                                                                                    |
|                                                                                                    | Print Save Go Back Continu                                                                                                    |
|                                                                                                    |                                                                                                    |
|                                                                                                    |                                                                                                    |
|                                                                                                    |                                                                                                    |
|                                                                                                    |                                                                                                    |
| To continue installi                                                                                                | ng the software you must agree to the terms<br>nse agreement.                                                                                                    |
| To continue installin<br>of the software lice                                                                       | ng the software you must agree to the terms<br>nse agreement.                                                                                                    |
| To continue installin<br>of the software lice<br>Click Agree to contin<br>and quit the Installer                    | ng the software you must agree to the terms<br>nse agreement.<br>ue or click Disagree to cancel the installation                                                                                                    |
| To continue installin<br>of the software lice<br>Click Agree to contin<br>and quit the Installer                    | ng the software you must agree to the terms<br>nse agreement.<br>ue or click Disagree to cancel the installation                                                                                                    |
| To continue installin<br>of the software lice<br>Click Agree to contin<br>and quit the Installer                    | ng the software you must agree to the terms<br>nse agreement.<br>ue or click Disagree to cancel the installation                                                                                                    |
| To continue installing<br>of the software lices<br>Click Agree to contin<br>and quit the Installer<br>Read License  | ng the software you must agree to the terms<br>nse agreement.<br>ue or click Disagree to cancel the installation<br>Disagree Agree                                                                                                    |
| To continue installin<br>of the software lice<br>Click Agree to contin<br>and quit the Installer<br>Read License    | ng the software you must agree to the terms<br>nse agreement.<br>ue or click Disagree to cancel the installation<br>Disagree Agree                                                                                                    |
| To continue installing<br>of the software lices<br>Click Agree to contin<br>and quit the Installer<br>Read License  | ng the software you must agree to the terms<br>nse agreement.<br>ue or click Disagree to cancel the installation<br>Disagree Agree                                                                                                    |
| To continue installin<br>of the software lice<br>Click Agree to contin<br>and quit the Installer<br>Read License    | ng the software you must agree to the terms<br>nse agreement.<br>uue or click Disagree to cancel the installation<br>Disagree Agree                                                                                                    |
| To continue installing<br>of the software lice:<br>Click Agree to contin<br>and quit the Installer.<br>Read License | is trying to install new software.                                                                                                    |

5. Once installed, ask your IT Help Desk or system administrator how to use Receiver. You may need to do one of the following:

Install Software

Cancel

à ...

- Open a browser to a specific URL.
- Open Receiver from your computer and then enter the **Server** or **email address**, followed by **User Name**, **Password**, and **Domain**. Your IT Help Desk or system administrator provides this information.

## To uninstall Citrix Receiver

- 1. Open CitrixReceiverWeb.dmg that you previously downloaed.
- 2. When prompted, click **Uninstall Citrix Receiver**.

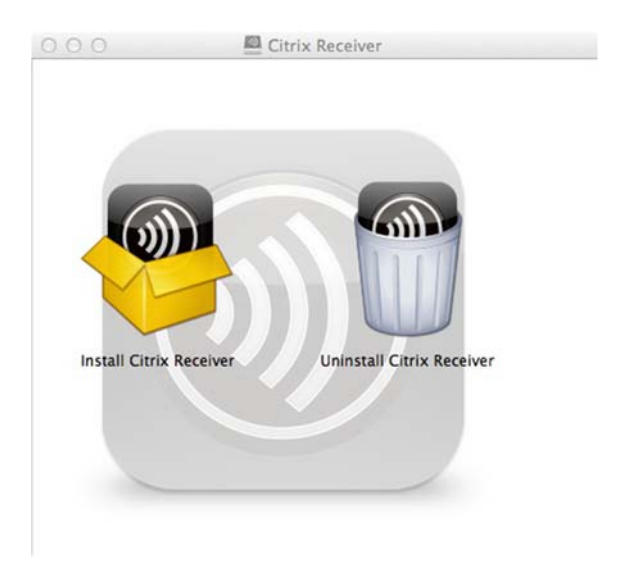

6. Follow the instructions provided by the Receiver uninstaller.

|   | You are about to remove Citrix Receiver. Pleas<br>close any online applications currently running<br>and then click Continue. |
|---|----------------------------------------------------------------------------------------------------|
| - | Cancel                                                                                                    |
|   |                                                                                                    |
|   | Uninstall Citrix Receiver wants to make<br>changes. Type your password to allow this.                                         |
|   | Uninstall Citrix Receiver wants to make changes. Type your password to allow this.    Name:   Password:                       |